# Student Placement Coordination Tool Education Provider Portal

Liaise and match How to create, view, edit, publish, withdraw and remove placement requests

Health New Zealand Te Whatu Ora

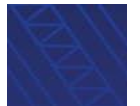

## Contents

Create a placement request

Publish a placement request

Edit a placement request

Withdraw a placement request

Remove a placement request

View and download placement request outcomes

Key terms

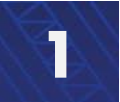

How to create, view, edit, publish, withdraw and remove placement requests

## **Create a placement request**

Please see the key terms section for definitions of the terms used in this guide.

To view placement offers, click on the **Planning** tab and click **Placement Offers** 

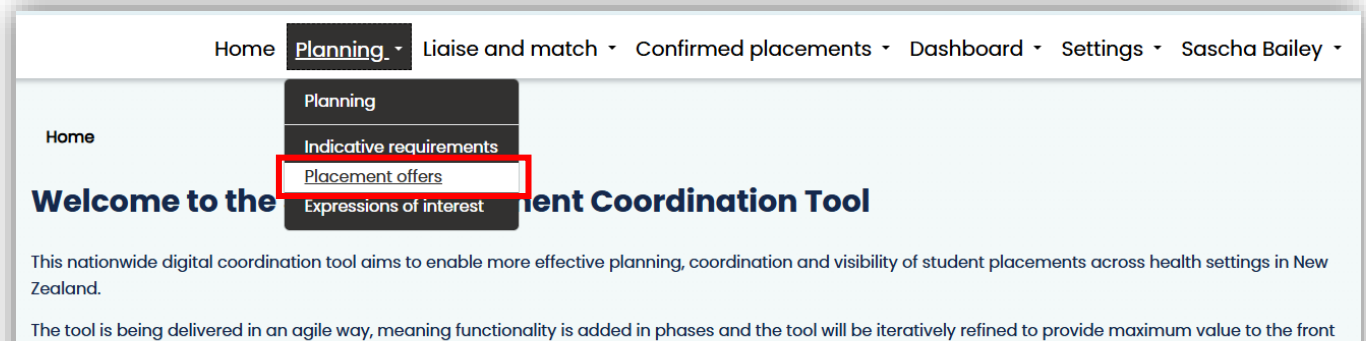

line. The roll out will continue through 2025 to all professions in scope.

Initially, a list will not display and **There are no records to display** will be visible > Click **Apply** to display the list

| cement offers  | fers                       |                                     |                    |                                                                                                    |                                                                                                    |                                                                                                    |                                                                                                    |                                                                                                    |                                                                                                    |
|----------------|----------------------------|-------------------------------------|--------------------|----------------------------------------------------------------------------------------------------|----------------------------------------------------------------------------------------------------|----------------------------------------------------------------------------------------------------|----------------------------------------------------------------------------------------------------|----------------------------------------------------------------------------------------------------|----------------------------------------------------------------------------------------------------|
| detail ID      | Profess                    | ion                                 | Region             |                                                                                                    |                                                                                                    | Start date                                                                                                    |                                                                                                    | End date                                                                                                    |                                                                                                    |
|                | T                          | ~                                   | T                  |                                                                                                    | ~                                                                                                    | <b>^</b>                                                                                                    |                                                                                                    | <b>**</b>                                                                                                    |                                                                                                    |
| provider       | Clinica                    | area                                | Facility           |                                                                                                    |                                                                                                    | Programm                                                                                                    | ne years                                                                                                    |                                                                                                    |                                                                                                    |
|                | T                          |                                     | T                  |                                                                                                    |                                                                                                    | T                                                                                                    |                                                                                                    | [                                                                                                    | Apply Reset                                                                                                    |
| ber of placeme | ents offere<br>y at one ti | d within date ro<br>me during the t | inge<br>ime period | b                                                                                                    | Chart                                                                                                    | Fed                                                                                                    |                                                                                                    | Total                                                                                                    |                                                                                                    |
| Health         |                            |                                     |                    |                                                                                                    | Start                                                                                                    | End                                                                                                    | -                                                                                                    | Total                                                                                                    | Max                                                                                                    |
|                | eement offers              | Cement offers                       | Cerement offers    | cement offers         Interview         Interview <t< td=""><td>cement offers         Interview         Interview      <t< td=""><td>cement offers         Interview         Interview      <t< td=""><td>cement offers         Interview         Interview      <t< td=""><td>cement offers         Interview         Interview      <t< td=""><td>cernent offers         ment offers         letail ID       Profession       Region       Start date       End date         T       T       T       Image: Clinical area       Facility       Programme years         Iprovider       Clinical area       Facility       Programme years         Image: Total area       Facility       T       T         Image: Start of placements offered within date range       Image: Start one time during the time period</td></t<></td></t<></td></t<></td></t<></td></t<> | cement offers         Interview         Interview <t< td=""><td>cement offers         Interview         Interview      <t< td=""><td>cement offers         Interview         Interview      <t< td=""><td>cement offers         Interview         Interview      <t< td=""><td>cernent offers         ment offers         letail ID       Profession       Region       Start date       End date         T       T       T       Image: Clinical area       Facility       Programme years         Iprovider       Clinical area       Facility       Programme years         Image: Total area       Facility       T       T         Image: Start of placements offered within date range       Image: Start one time during the time period</td></t<></td></t<></td></t<></td></t<> | cement offers         Interview         Interview <t< td=""><td>cement offers         Interview         Interview      <t< td=""><td>cement offers         Interview         Interview      <t< td=""><td>cernent offers         ment offers         letail ID       Profession       Region       Start date       End date         T       T       T       Image: Clinical area       Facility       Programme years         Iprovider       Clinical area       Facility       Programme years         Image: Total area       Facility       T       T         Image: Start of placements offered within date range       Image: Start one time during the time period</td></t<></td></t<></td></t<> | cement offers         Interview         Interview <t< td=""><td>cement offers         Interview         Interview      <t< td=""><td>cernent offers         ment offers         letail ID       Profession       Region       Start date       End date         T       T       T       Image: Clinical area       Facility       Programme years         Iprovider       Clinical area       Facility       Programme years         Image: Total area       Facility       T       T         Image: Start of placements offered within date range       Image: Start one time during the time period</td></t<></td></t<> | cement offers         Interview         Interview <t< td=""><td>cernent offers         ment offers         letail ID       Profession       Region       Start date       End date         T       T       T       Image: Clinical area       Facility       Programme years         Iprovider       Clinical area       Facility       Programme years         Image: Total area       Facility       T       T         Image: Start of placements offered within date range       Image: Start one time during the time period</td></t<> | cernent offers         ment offers         letail ID       Profession       Region       Start date       End date         T       T       T       Image: Clinical area       Facility       Programme years         Iprovider       Clinical area       Facility       Programme years         Image: Total area       Facility       T       T         Image: Start of placements offered within date range       Image: Start one time during the time period |

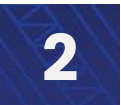

How to create, view, edit, publish, withdraw and remove placement requests

## **Create a placement request**

There are two ways to create a placement request:

- From the placement offers page
- From within the placement offer detail

Both ways take you to the same page - create placement request

- To view a placement offer and create a request, click on the \_\_\_\_ button and click View offer
- To create a request directly from the placement offers page, click on the \_\_\_\_ button and click Request

| Offe                                                            | r detail ID                                             | Profession                                      |                                                           | Region                                 |                       | Sta                                 | t date                            |                                             | End date                  |                        |                        |
|-----------------------------------------------------------------|---------------------------------------------------------|-------------------------------------------------|-----------------------------------------------------------|----------------------------------------|-----------------------|-------------------------------------|-----------------------------------|---------------------------------------------|---------------------------|------------------------|------------------------|
| T                                                               |                                                         | τ                                               | ~                                                         | T                                      | ~                     | <b>#</b>                            | 10/04/2                           | 2025                                        | <b>#</b>                  |                        |                        |
| Hea                                                             | Ith provider                                            | Clinical are                                    | a                                                         | Facility                               |                       | Pro                                 | gramme                            | years                                       |                           |                        |                        |
| T                                                               |                                                         | T                                               |                                                           | T                                      |                       | T                                   |                                   |                                             |                           |                        |                        |
|                                                                 |                                                         |                                                 |                                                           |                                        |                       |                                     |                                   |                                             |                           | Apply                  | Reset                  |
| Total nu                                                        | mber of placem                                          | ents offered wi                                 | thin date ra                                              | inge                                   |                       |                                     |                                   |                                             |                           |                        |                        |
| Total nu<br>*Max ple<br>Offer<br>detail<br>ID                   | imber of placem<br>acement capac<br>Health<br>provider  | ents offered wi<br>ty at one time o<br>Facility | thin date ra<br>during the ti<br>Clinical an              | inge<br>ime perio<br>rea<br>Pac        | d<br>:ific Māori      | Start<br>date                       | End<br>date                       | Programme years                             | Total<br>placements*      | Max<br>capacity**      |                        |
| Total nu<br>*Max ple<br>Offer<br>detail<br>ID<br>POD-<br>001097 | Health<br>provider<br>Health NZ<br>Bay of Plenty<br>UAT | Facility<br>Wellington<br>Hospital              | thin date ra<br>during the ti<br>Clinical an<br>V<br>PARS | inge<br>ime perior<br>rea<br>Pac<br>No | d<br>ific Māori<br>No | Start<br>date<br>03-<br>03-<br>2025 | End<br>date<br>30-<br>05-<br>2025 | Programme years<br>Undergraduate<br>Year 3; | Total<br>placements*<br>5 | Max<br>capacity**<br>1 | <b>v</b><br>Quick view |

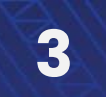

How to create, view, edit, publish, withdraw and remove placement requests

## Create a placement request

Section 1 outlines information about the clinical area the placement offer is for, including the primary contact and characteristics of the placement they wish to share.

Section 2 contains the placement offer details including start and end dates, the number of placements available, and which types of students this placement offer would best suit (e.g., 3rd year nursing students etc).

Section 3 is where any placement information documents uploaded by the health provider will sit.

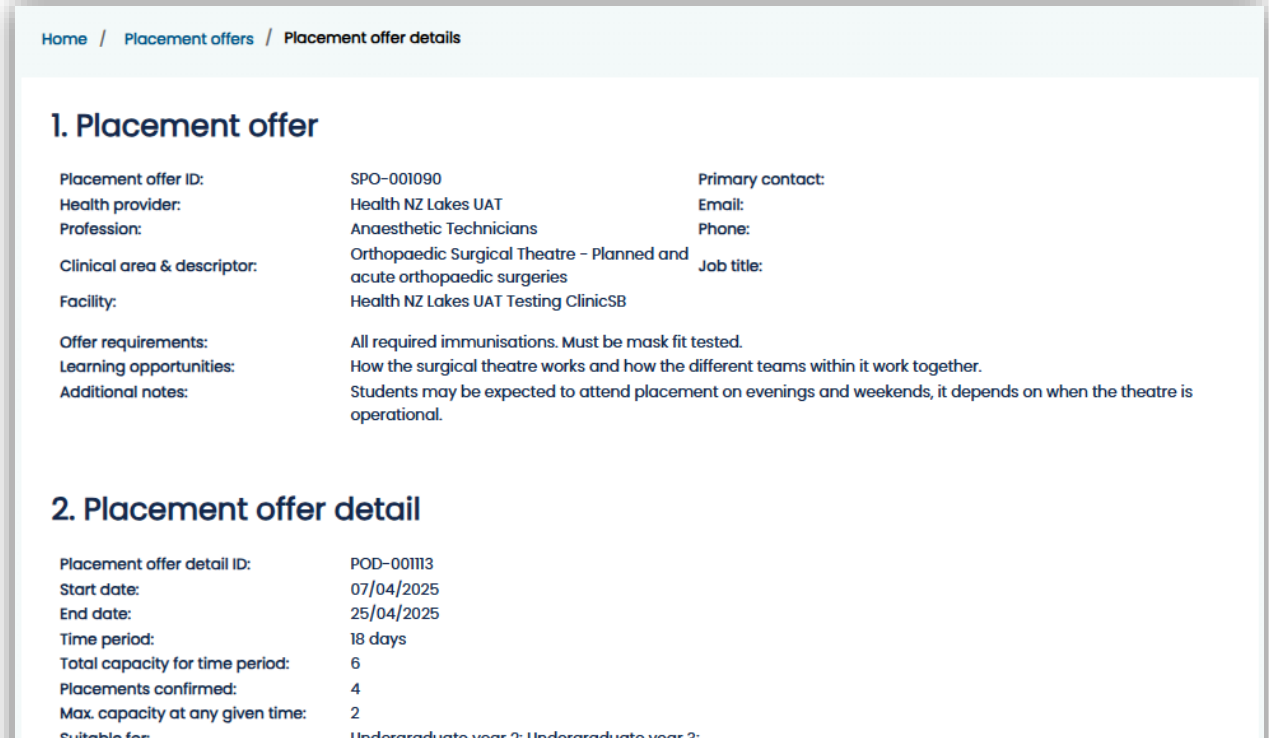

Suitable for: Services at this location support significant numbers of people in the following communities:

Undergraduate year 2: Undergraduate year 3: Māori; Pacific;

#### Documents

No documents have been provided by the provider.

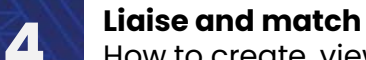

## **Create a placement request**

#### Section 4 contains the create placement request from.

- > You can only request a start and end date within the date range set by the health provider.
- > Use the additional notes field to share useful information with the health provider.

| Educa    | tion Provider                                                                                                    |    |
|----------|----------------------------------------------------------------------------------------------------|----|
| Auckk    | and University of Technology (AUT) UAT                                                                                               |    |
| Progra   | amme types *                                                                                                    |    |
| Sele     | ct                                                                                                    |    |
| Prima    | ry contact person *                                                                                                    |    |
| Sele     | ct                                                                                                    |    |
| Start o  | fate requested *                                                                                                    |    |
| DD-I     | мм-үүүү                                                                                                    | ]  |
| End de   | ate requested *                                                                                                    |    |
| DD-I     | MM-YYYY                                                                                                    | 1  |
|          |                                                                                                    | -1 |
| Additi   | onal notes                                                                                                    |    |
| Max c    | haracter limit 300.                                                                                                    |    |
|          |                                                                                                    |    |
|          |                                                                                                    |    |
|          |                                                                                                    |    |
| Total r  | number of student placements requested                                                                                               |    |
| 0        |                                                                                                    |    |
| Total r  | number of days for Placement                                                                                                    |    |
|          |                                                                                                    |    |
| lacer    | ment request                                                                                                    |    |
| nter a r | number between 0-1000 for number of placements requested, and enter a number between 1-365 for days on placement requested per stude | nt |
|          |                                                                                                    |    |
|          |                                                                                                    |    |

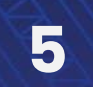

How to create, view, edit, publish, withdraw and remove placement requests

## **Create a placement request**

- Once the programme type is selected, the years the offer are suitable for will become visible underneath the placement request heading.
- Once a number is entered into the Number of Undergraduate Year 2 placements required field, the Days on placement required per student field will become available.
- As numbers are entered into the fields, the Total number of students placement requested and Total number of days for placement numbers will update automatically.
- If the number of placements requested exceeds the number of placement offered, a warning message will appear at the bottom of the page.
- The request can still be submitted even if the number of placements requested exceeds the number of placement offered.
- > Once complete, click **Submit.** This will create a draft request.

|                                                     | <br>                                                              |                             |
|-----------------------------------------------------|-------------------------------------------------------------------|-----------------------------|
| Total number of student placements requested        |                                                                   |                             |
| 8                                                   |                                                                   |                             |
|                                                     |                                                                   |                             |
| Total number of days for Placement                  |                                                                   |                             |
| 64                                                  |                                                                   |                             |
|                                                     |                                                                   |                             |
| Placement request                                   |                                                                   |                             |
| Enter a number between 0-1000 for number of placeme | nts requested, and enter a number between 1-365 for days on place | ment requested per student. |
| Undergraduate                                       |                                                                   |                             |
| Number of Undergraduate Year 2 placements require   | 1                                                                 |                             |
| 4                                                   |                                                                   |                             |
|                                                     |                                                                   |                             |
| Days on placement requested per student (Undergrad  | iuate Year 2) •                                                   |                             |
| 8                                                   |                                                                   |                             |
| Number of Undergraduate Year 3 placements require   | 1                                                                 |                             |
| 4                                                   |                                                                   |                             |
| Days on placement requested per student (Undergrad  | iuate Year 3) •                                                   |                             |
| 8                                                   |                                                                   |                             |
|                                                     |                                                                   |                             |
| O Warning: Number requested exceeds offer           |                                                                   |                             |
|                                                     |                                                                   |                             |
|                                                     |                                                                   | Submit                      |
|                                                     | · · · · · · · · · · · · · · · · · · ·                             |                             |

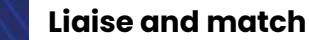

## **Publish a placement request**

Once the request form in submitted, you will be taken to the Placement offer details page and the new request will be visible in section **4.** Placement requests under **My requests** with the **Request status** as **draft.** 

To ensure the health provider receives the request, click on the \_\_\_\_\_ button and click Publish request

| y requests              |                                                |            |            |                         |                         | Cr                            | aate request             |
|-------------------------|------------------------------------------------|------------|------------|-------------------------|-------------------------|-------------------------------|--------------------------|
| Placement<br>request ID | Education provider                             | Start date | End date   | Placements<br>requested | Total days<br>requested | Request status                |                          |
| ERQ-001094              | Auckland University of<br>Technology (AUT) UAT | 07-04-2025 | 24-04-2025 | 6                       | 30                      | Approved with<br>modification | ~                        |
| ERQ-001146              | Auckland University of<br>Technology (AUT) UAT | 14-04-2025 | 25-04-2025 | 8                       | 64                      | Draft                         | View/edit                |
| ll requests             |                                                |            |            |                         |                         |                               | Publish reques<br>Remove |
| Placement<br>request ID | Education provider                             | Start date | End dat    | P<br>e re               | lacements<br>equested   | Total days<br>requested       | Request status           |
| ERQ-001094              | Auckland University of<br>Technology (AUT) UAT | 07-04-202  | 5 24-04-2  | 025 6                   | i                       | 30                            | Approved with            |

The following pop up message will display, click **Confirm** to complete the request. A confirmation message will occur at the top of the page.

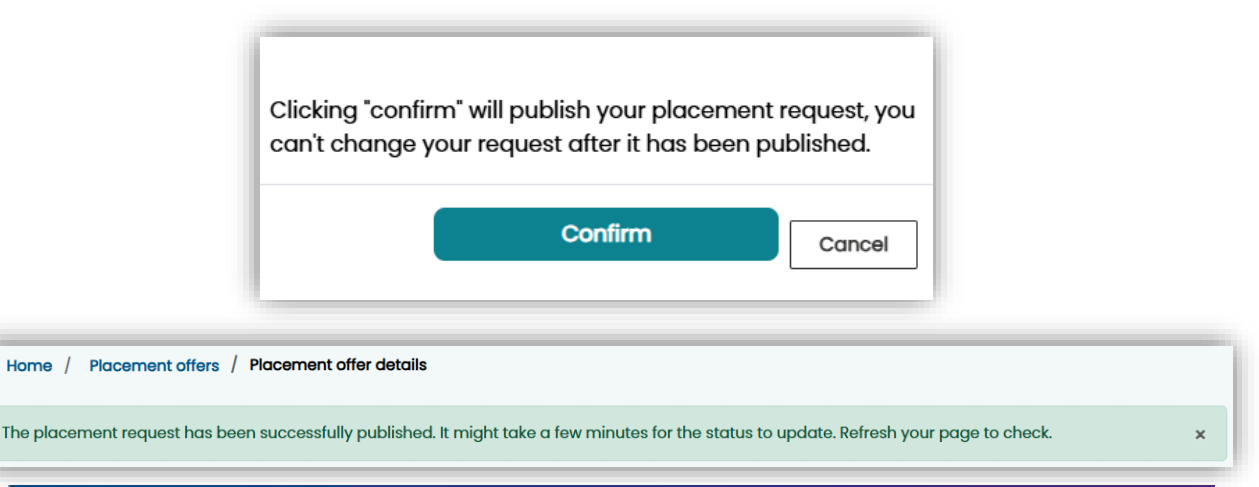

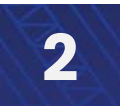

How to create, view, edit, publish, withdraw and remove placement requests

## **Publish a placement request**

#### The Request status will change from Draft to Published

**NOTE:** You are not able to edit published placement requests. Once published, the options are to either contact the health provider directly to see if it is possible to alter details in the placement offer, or to withdraw the request and create a new one.

| y requests              |                                                |            |            |                         |                         | Cre                        | eate request               |
|-------------------------|------------------------------------------------|------------|------------|-------------------------|-------------------------|----------------------------|----------------------------|
| Placement<br>request ID | Education provider                             | Start date | End date   | Placements<br>requested | Total days<br>requested | Request status             | 7                          |
| ERQ-001094              | Auckland University of<br>Technology (AUT) UAT | 07-04-2025 | 24-04-2025 | 6                       | 30                      | Approved with modification | ~                          |
| ERQ-001146              | Auckland University of<br>Technology (AUT) UAT | 14-04-2025 | 25-04-2025 | 8                       | 64                      | Published                  | ~                          |
| ll requests             |                                                |            |            |                         |                         |                            |                            |
| Placement<br>request ID | Education provider                             | Start date | End da     | Plac<br>te requ         | ements<br>Jested        | Total days<br>requested    | Request statu:             |
| ERQ-001094              | Auckland University of<br>Technology (AUT) UAT | 07-04-202  | 24-04-     | 2025 6                  |                         | 30                         | Approved with modification |

- > While placement requests are in draft, they can be edited and removed.
- Once a placement request has been published, they can only be withdrawn.
- When a placement request has been withdrawn, a notification is sent to the health provider to let them know.

Important – it is expected that the education provider will speak with the health provider prior to a placement request being withdrawn, especially when the request has received an approved or approved with modification response.

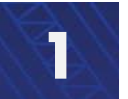

How to create, view, edit, publish, withdraw and remove placement requests

## **Edit a placement request**

A placement request can only be edited when it has not yet been published.

> To edit a placement request, click on the volume button and click View/edit

| ly roquests             |                                                |            |            |                         |                         |                               |                                       |
|-------------------------|------------------------------------------------|------------|------------|-------------------------|-------------------------|-------------------------------|---------------------------------------|
| ly requests             |                                                |            |            |                         |                         | Cr                            | eate request                          |
| Placement<br>request ID | Education provider                             | Start date | End date   | Placements<br>requested | Total days<br>requested | Request status                |                                       |
| ERQ-001094              | Auckland University of<br>Technology (AUT) UAT | 07-04-2025 | 24-04-2025 | 6                       | 30                      | Approved with<br>modification | ~                                     |
| ERQ-001146              | Auckland University of<br>Technology (AUT) UAT | 14-04-2025 | 25-04-2025 | 8                       | 64                      | Draft                         | ×                                     |
| l requests<br>Placement |                                                |            |            | Pla                     | cements                 | Total days                    | View/edit<br>Publish reques<br>Remove |
| request ID              | Education provider                             | Start date | End dat    | e rec                   | quested                 | requested                     | Request status                        |
| ERQ-001094              | Auckland University of<br>Technology (AUT) UAT | 07-04-202  | 24-04-     | 2025 6                  |                         | 30                            | Approved with<br>modification         |

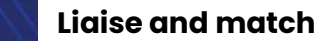

2

How to create, view, edit, publish, withdraw and remove placement requests

## Edit a placement request

#### The Edit placement request page will display

Edit as needed and click Update

| Education Prov                                                                                                    | ider                                                                                                    |
|----------------------------------------------------------------------------------------------------|----------------------------------------------------------------------------------------------------|
| Auckland Unive                                                                                                    | rrsity of Technology (AUT) UAT                                                                                                    |
| Programme typ                                                                                                    | es                                                                                                    |
| Undergraduate                                                                                                    | ,                                                                                                    |
| Primary contac                                                                                                    | t person *                                                                                                    |
| Sascha Bailey                                                                                                    | ·                                                                                                    |
| Start date *                                                                                                    |                                                                                                    |
| 21-04-2025                                                                                                    |                                                                                                    |
| End date *                                                                                                    |                                                                                                    |
| 25-04-2025                                                                                                    |                                                                                                    |
| Additional note                                                                                                    | 2                                                                                                    |
| Max character                                                                                                    | limit 300.                                                                                                    |
|                                                                                                    |                                                                                                    |
|                                                                                                    |                                                                                                    |
|                                                                                                    |                                                                                                    |
|                                                                                                    |                                                                                                    |
| Total number o                                                                                                    | f student placements requested                                                                                                    |
| Total number o                                                                                                    | f student placements requested                                                                                                    |
| Total number o<br>2                                                                                                    | f student placements requested                                                                                                    |
| Total number o<br>2<br>Total number o                                                                                                    | f student placements requested<br>f days for Placement                                                                                                    |
| Total number o<br>2<br>Total number o<br>10                                                                                                    | f student placements requested<br>f days for Placement                                                                                                    |
| Total number o<br>2<br>Total number o<br>10<br>Placement re                                                                                                    | f student placements requested<br>f days for Placement<br>equest                                                                                                    |
| Total number o<br>2<br>Total number o<br>10<br>Placement re<br>nter a number b                                                                                                    | f student placements requested<br>f days for Placement<br>2quest<br>etween 0-1000 for number of placements requested, and enter a number between 1-1000 for days on placement requested per stude                                                                                                    |
| Total number o<br>2<br>Total number o<br>10<br>Placement re<br>nter a number b<br>Jndergradua                                                                                            | f student placements requested<br>f days for Placement<br>equest<br>etween 0-1000 for number of placements requested, and enter a number between 1-1000 for days on placement requested per stude<br>atte                                                                                                    |
| Total number o<br>2<br>Total number o<br>10<br>Placement re<br>nter a number b<br>Jndergradua<br>Number of Und                                                                           | f student placements requested<br>f days for Placement<br>equest<br>etween 0-1000 for number of placements requested, and enter a number between 1-1000 for days on placement requested per stude<br>ite                                                                                                    |
| Total number of 2<br>Total number of 10<br>Placement re<br>Indergradua<br>Number of Und                                                                                                  | f student placements requested<br>f days for Placement<br>equest<br>etween 0-1000 for number of placements requested, and enter a number between 1-1000 for days on placement requested per stude<br>ite<br>ergraduate Year 2 placements required                                                                                                    |
| Total number o<br>2<br>Total number o<br>10<br>Placement re<br>nter a number b<br>Jindergradua<br>Number of Und<br>1<br>Days on placer                                                   | f student placements requested<br>f days for Placement<br>equest<br>etween 0-1000 for number of placements requested, and enter a number between 1-1000 for days on placement requested per stude<br>tte<br>ergraduate Year 2 placements required<br>ment requested per student (Undergraduate Year 2) •                                                                 |
| Total number of 2<br>Total number of 10<br>Placement re<br>Inter a number b<br>Jindergradua<br>Number of Und<br>1<br>Days on placer<br>5                                                 | f student placements requested<br>f days for Placement<br>equest<br>etween 0-1000 for number of placements requested, and enter a number between 1-1000 for days on placement requested per stude<br>ite<br>ergraduate Year 2 placements required<br>nent requested per student (Undergraduate Year 2) *                                                                 |
| Total number of<br>2<br>Total number of<br>10<br>Placement re<br>number of Und<br>1<br>Days on placer<br>5<br>Number of Und                                                              | f student placements requested f days for Placement equest equest etween 0-1000 for number of placements requested, and enter a number between 1-1000 for days on placement requested per stude tte ergraduate Year 2 placements required                                                                                                    |
| Total number of 2<br>Total number of 10<br>Placement re<br>number of Und<br>1<br>Days on placer<br>5<br>Number of Und<br>1                                                               | f student placements requested f days for Placement equest etween 0-1000 for number of placements requested, and enter a number between 1-1000 for days on placement requested per stude tite ergraduate Year 2 placements required nent requested per student (Undergraduate Year 2) • ergraduate Year 3 placements required                                            |
| Total number of<br>2<br>Total number of<br>10<br>Placement re<br>number of Und<br>1<br>Days on placer<br>5<br>Number of Und<br>1<br>Days on placer                                       | f student placements requested f days for Placement equest equest etween 0-1000 for number of placements requested, and enter a number between 1-1000 for days on placement requested per stude tte ergraduate Year 2 placements required ergraduate Year 3 placements required ergraduate Year 3 placements required ent requested per student (Undergraduate Year 3) • |
| Total number of<br>2<br>Total number of<br>10<br>Nacement re<br>nter a number b<br>Jndergradua<br>Number of Und<br>1<br>Days on placer<br>5<br>Number of Und<br>1<br>Days on placer<br>5 | f student placements requested  f days for Placement  equest etween 0-1000 for number of placements requested, and enter a number between 1-1000 for days on placement requested per stude  tte  ergraduate Year 2 placements required  ergraduate Year 3 placements required  nent requested per student (Undergraduate Year 3) •                                       |

## Withdraw a placement request

> To withdraw a placement request, click on the 🔽 button and click Withdraw

| requests                |                                                |            |            |                         |                         |                            |                            |
|-------------------------|------------------------------------------------|------------|------------|-------------------------|-------------------------|----------------------------|----------------------------|
| ,                       |                                                |            |            |                         |                         | Cr                         | eate request               |
| Placement<br>request ID | Education provider                             | Start date | End date   | Placements<br>requested | Total days<br>requested | Request status             |                            |
| ERQ-001094              | Auckland University of<br>Technology (AUT) UAT | 07-04-2025 | 24-04-2025 | 6                       | 30                      | Approved with modification | ~                          |
| ERQ-001146              | Auckland University of<br>Technology (AUT) UAT | 14-04-2025 | 25-04-2025 | 8                       | 64                      | Published                  | ~                          |
| ERQ-001147              | Auckland University of<br>Technology (AUT) UAT | 21-04-2025 | 25-04-2025 | 2                       | 10                      | Draft                      | Withdraw                   |
| l requests              |                                                |            |            |                         |                         |                            |                            |
| Placement<br>request ID | Education provider                             | Start date | End do     | Plc<br>te rec           | acements<br>quested     | Total days<br>requested    | Request status             |
| ERQ-001094              | Auckland University of<br>Technology (AUT) UAT | 07-04-202  | 5 24-04-   | 2025 6                  |                         | 30                         | Approved with modification |
| ERQ-001146              | Auckland University of<br>Technology (AUT) UAT | 14-04-202  | 5 25-04-   | 2025 8                  |                         | 64                         | Published                  |

The following pop up message will display, click Withdraw to confirm. A confirmation message will appear at the top of the page.

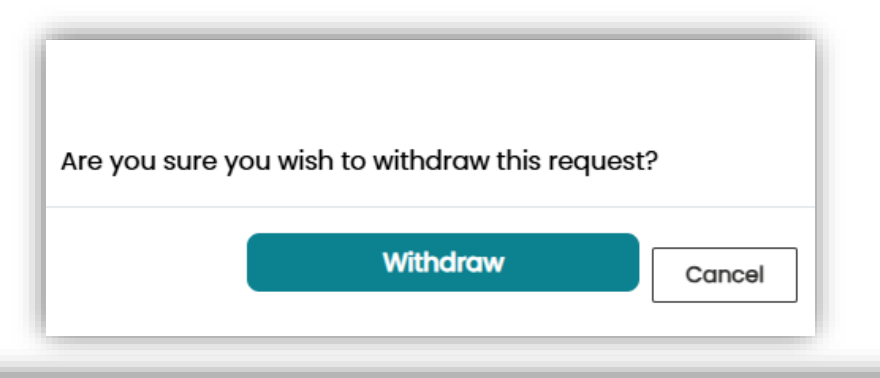

Home / Placement offers / Placement offer details

Your request has successfully been withdrawn.

×

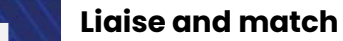

## **Remove a placement request**

From the **Placement offers** page, find the placement offer with the request you would like to remove. If the placement offers list is long, you can use the filters to refine the list.

Click on the button and click View offer

| Offe                                                            | r detail ID                                                                                  | Profession                                          | n F                                                           | egion                                    |             | Star                                | rt date                           |                                                                       | End date                    |                          |                          |
|-----------------------------------------------------------------|----------------------------------------------------------------------------------------------|-----------------------------------------------------|---------------------------------------------------------------|------------------------------------------|-------------|-------------------------------------|-----------------------------------|-----------------------------------------------------------------------|-----------------------------|--------------------------|--------------------------|
| T                                                               |                                                                                              | T                                                   | × 1                                                           | <b>7</b>                                 | ~           |                                     |                                   |                                                                       | <b>*</b>                    |                          |                          |
| Heal                                                            | th provider                                                                                  | Clinical ar                                         | rea F                                                         | acility                                  |             | Proç                                | gramme                            | years                                                                 |                             |                          |                          |
| T                                                               |                                                                                              | T                                                   |                                                               |                                          |             | Ţ                                   |                                   |                                                                       |                             | Apply                    | Reset                    |
| otal nu<br>Nax pla                                              | mber of placem<br>acement capaci                                                             | nents offered v<br>ity at one time                  | vithin date rang<br>during the tim                            | ge<br>e period                           |             |                                     |                                   |                                                                       |                             |                          |                          |
| otal nu<br>Max plo<br>ffer<br>etail                             | mber of placem<br>acement capaci<br>Health<br>provider                                       | ients offered v<br>ity at one time<br>Facility      | vithin date rang<br>e during the tim<br>Clinical area         | ge<br>e period<br>1 <b>Pacific</b>       | Māori       | Start<br>date                       | End<br>date                       | Programme yea                                                         | Total<br>rs placements      | Max<br>* capacity**      |                          |
| otal nu<br>Max plo<br><b>ffer</b><br>etail<br>)<br>DD-<br>D1104 | mber of placem<br>accement capaci<br>Health<br>provider<br>Health NZ<br>Bay of Plenty<br>UAT | ity at one time<br>Facility<br>Tauranga<br>Hospital | vithin date rang<br>e during the tim<br>Clinical area<br>PACU | ge<br>e period<br>1 <b>Pacific</b><br>No | Māori<br>No | Start<br>date<br>01-<br>05-<br>2025 | End<br>date<br>07-<br>06-<br>2025 | Programme yea<br>Undergraduate<br>Year 2;<br>Undergraduate<br>Year 3; | Total<br>rs placements<br>6 | Max<br>* capacity**<br>1 | Quick view<br>View offer |

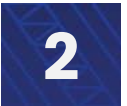

How to create, view, edit, publish, withdraw and remove placement requests

## **Remove a placement request**

Under section **4. Placement requests** for the draft request you would like to remove, click on the v button and click **Remove** 

| ly requests             |                                                |            |            |                         |                         | Cr                            | eate request                               |
|-------------------------|------------------------------------------------|------------|------------|-------------------------|-------------------------|-------------------------------|--------------------------------------------|
| Placement<br>request ID | Education provider                             | Start date | End date   | Placements<br>requested | s Total days requested  | Request status                |                                            |
| ERQ-001094              | Auckland University of<br>Technology (AUT) UAT | 07-04-2025 | 24-04-2025 | 6                       | 30                      | Approved with<br>modification | ~                                          |
| ERQ-001146              | Auckland University of<br>Technology (AUT) UAT | 14-04-2025 | 25-04-2025 | 8                       | 64                      | Draft                         | ✓<br>View/edit                             |
| Placement<br>request ID | Education provider                             | Start date | End date   | ,                       | Placements<br>requested | Total days<br>requested       | Publish reques<br>Remove<br>Request status |
| ERQ-001094              | Auckland University of<br>Technology (AUT) UAT | 07-04-202  | 5 24-04-2  | 025                     | 6                       | 30                            | Approved with                              |

The following pop up message will display, click **Remove** to confirm. A confirmation message will occur at the top of the page.

|                                  | Are you sure you wish to remove this request? |   |
|----------------------------------|-----------------------------------------------|---|
| Home / Placement offers /        | Placement offer details                       |   |
| Your request has successfully be | een removed.                                  | × |

How to create, view, edit, publish, withdraw and remove placement requests

## View and download placement request outcomes

To view placement request outcomes, click on the Confirmed placements tab and click Placement request outcomes

| Home Planning - Liaise and match -                                                                                                    | Confirmed placements -                | Dashboard • Settings • Sascha Bailey •                |  |  |
|----------------------------------------------------------------------------------------------------|---------------------------------------|-------------------------------------------------------|--|--|
|                                                                                                    | Confirmed placements                  |                                                       |  |  |
| Home                                                                                                    | Placement request outcomes            |                                                       |  |  |
|                                                                                                    | View attendance                       |                                                       |  |  |
| Welcome to the Student Placement Coordination roor                                                                                                    |                                       |                                                       |  |  |
| This nationwide digital coordination tool aims to enable more effective planning, coordination and visibility of student placements across health settings in New Zealand. |                                       |                                                       |  |  |
| The teal is being delivered in an agile way meaning functionality is adde                                                                                                  | d in phases and the teel will be iter | atively refined to provide maximum value to the front |  |  |

The tool is being delivered in an agile way, meaning functionality is added in phases and the tool will be iteratively refined to provide maximum value to the front line. The roll out will continue through 2025 to all professions in scope.

**NOTE:** allocation of students to confirmed placements is not available with the current features of the tool. This will be coming in future enhancements. In the interim, you can use the downloaded spreadsheet to allocate students to confirmed placements and provide the information to the Health Provider.

2

How to create, view, edit, publish, withdraw and remove placement requests

## View and download placement request outcomes

Click on the **Download** button to the right of Confirmed or Declined placements.

This will automatically start downloading the information into an Excel file (CSV) to your computer's downloads file.

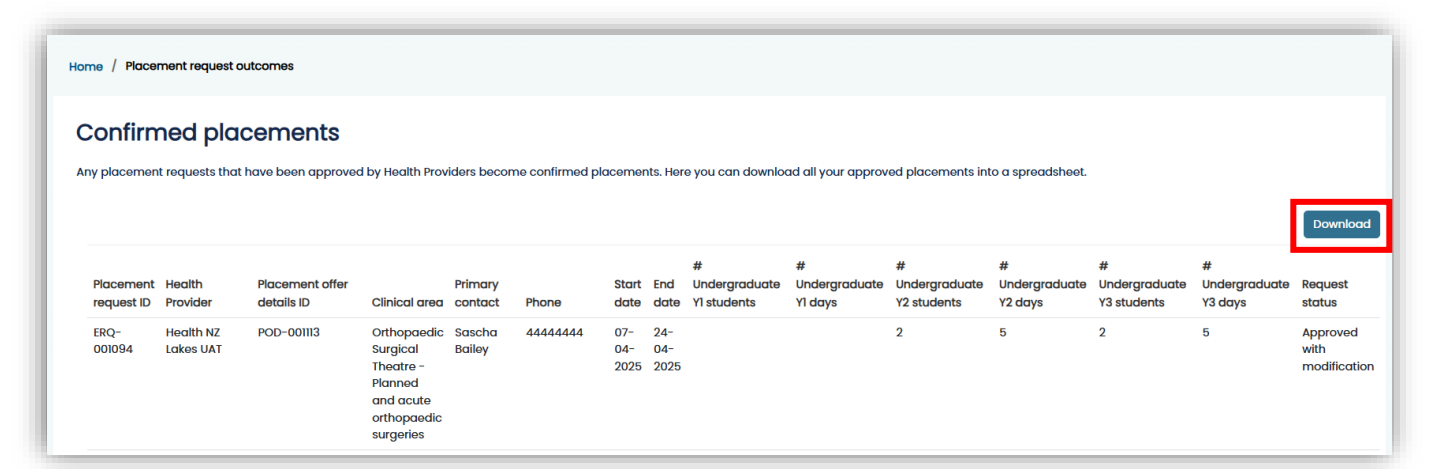

| Decline                      | Declined placements                        |                          |                                                                                          |                              |                   |                            |                            |                    |                    |                    |                    |                    |                    |                     |
|------------------------------|--------------------------------------------|--------------------------|------------------------------------------------------------------------------------------|------------------------------|-------------------|----------------------------|----------------------------|--------------------|--------------------|--------------------|--------------------|--------------------|--------------------|---------------------|
| Placement                    | Health                                     | Placement offer          |                                                                                          | Primary                      |                   | Start                      | End                        | #<br>Undergraduate | #<br>Undergraduate | #<br>Undergraduate | #<br>Undergraduate | #<br>Undergraduate | #<br>Undergraduate | Download<br>Request |
| request ID<br>ERQ-<br>001079 | Provider<br>Health NZ Bay<br>of Plenty UAT | details ID<br>POD-001103 | Clinical area<br>Operating<br>Theatre                                                    | Lucy<br>Lindsay-<br>Shepherd | Phone<br>04444444 | date<br>01-<br>04-<br>2025 | date<br>30-<br>04-<br>2025 | YI students        | Yl days<br>5       | Y2 students        | Y2 days            | Y2 students        | Y3 days            | status<br>Withdrawn |
| ERQ-<br>001084               | Health NZ Bay<br>of Plenty UAT             | POD-001103               | Operating<br>Theatre                                                                     | Lucy<br>Lindsay-<br>Shepherd | 04444444          | 01-<br>04-<br>2025         | 30-<br>04-<br>2025         |                    |                    |                    |                    | 3                  | 5                  | Withdrawn           |
| ERQ-<br>001063               | Health NZ<br>Lakes UAT                     |                          | Orthopaedic<br>Surgical<br>Theatre -<br>Planned<br>and acute<br>orthopaedic<br>surgeries | Sascha<br>Bailey             | 4444444           | 03-<br>03-<br>2025         | 25-<br>06-<br>2025         | 2                  | 2                  | 2                  | 2                  | 2                  | 2                  | Declined            |

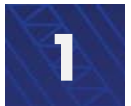

How to create, view, edit, publish, withdraw and remove placement requests

## Key terms

| Key terms                 | Definitions                                                           |
|---------------------------|-----------------------------------------------------------------------|
| Clinical area             | A clinical area refers to the setting at which a student placement    |
|                           | can occur. This could be either a physical space, team or person.     |
|                           | Placement offers must be created against a clinical area.             |
|                           | Describes the services provided in a few words e.g. renal inpatient   |
| Clinical area descriptor  | services. This may repeat the clinical area name.                     |
|                           | Facilities are where an organisation provides health services (e.g. a |
|                           | hospital, community pharmacy or out-patient clinic).                  |
| Facility                  | A facility may contain one or more clinical area (e.g. an Oncology    |
|                           | Ward or Physiotherapy Department). Placement offers can be            |
|                           | created against these clinical areas.                                 |
|                           | Placement offers are created by Health Providers in clinical areas    |
| Placement offer           | for particular professions. One or more placement offer details are   |
|                           | connected to a placement offer.                                       |
|                           | This number can be entered to search and view specific                |
| Placement offer ID        | expressions of interest.                                              |
|                           | The format of this number is <b>SPO-000000</b> (e.g., SPO-001043).    |
|                           | Placement offer details outline the period of time a placement can    |
|                           | take place and number of students that can be accommodated.           |
| Placement offer detail    | IMPORTANT: A placement request can only be made against               |
|                           | placement offer details - not a placement offer on its own.           |
|                           | Placement offer details outline the profession, period of time, and   |
|                           | number of students that can be accommodated in a clinical area.       |
| Placement offer detail ID | POD-000000. This number can be entered to search and view             |
|                           | specific offer details.                                               |
| Placement request         | The Education Provider can request a number of students and           |
|                           | placement days needed on a specific Placement Offer Detail for        |
|                           | consideration by the Health Provider.                                 |
| Profession                | This means the area of health the person will be training in e.g.     |
|                           | physiotherapy.                                                        |
| Region                    | Specifies between the four Health NZ regions (Northern, Te            |
|                           | Manawa Taki, Central, Te Waipounamu)                                  |

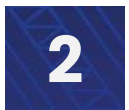

## Key terms

| Key terms           | Definitions                                                         |
|---------------------|---------------------------------------------------------------------|
|                     | Approved: the request is approved in its entirety                   |
| Request status      | Approved with modifications: the health provider has contacted      |
|                     | the education provider to ask that the placement request be         |
|                     | modified to fit with their availability. The Education Provider has |
|                     | agreed.                                                             |
|                     | Declined: the request was declined by the Health provider           |
|                     | Wildcards are special characters that can stand in for unknown      |
|                     | characters and are handy for locating records when you are not      |
|                     | sure of the exact details                                           |
|                     |                                                                     |
| Wildcard search (*) | e.g., when searching for a specific Placement request (POD-         |
|                     | 001046) but where you may only know the last 4 digits, you could    |
|                     | search for it by writing the following - *1046.                     |
|                     | The star (*) symbol means it can have any combination of numbers    |
|                     | or letters before the number 1046.                                  |